## Meldeformular – E-Geldinstitute

| ngaben zum Sorgnalisplik                                                                                     | Aigeniene raktoren<br>8                                                                                                    | 2                                                                                                    | I VEVISIONSSIEILE                                          | NULLUIR                                    | Auschluss                                           |
|----------------------------------------------------------------------------------------------------|----------------------------------------------------------------------------------------------------|----------------------------------------------------------------------------------------------------|------------------------------------------------------------|--------------------------------------------|-----------------------------------------------------|
| Hinweise                                                                                                    |                                                                                                    |                                                                                                    |                                                            |                                            |                                                     |
| Sitte beachten Sie beim<br>um Kreis der Meldepflic<br>Diese ist auf der Website<br>Beispieldateien für den G | Ausfüllen des Meldeformulars<br>htigen, den Meldeprozess sow<br>e der FMA ( <u>www.fma-li.li</u> ) abr<br>CSV-upload finden sich auf de<br>sen nach Sorgfaltspflichtrecht | die FMA-Mitteilung 2017/3 zun<br>wie den Meldefaktoren regelt.<br>ufbar.<br>r Homepage der FMA im Bereic<br>E FMA - Elektronisches Melde | n elektronischen M<br>:h Geldwäschereij<br>wesen nach Sorg | Meldewesen<br>prävention -<br>gfaltspflich | , welche das Näher<br>Meldewesen -<br><u>trecht</u> |
|                                                                                                    | modiär                                                                                                    |                                                                                                    |                                                            |                                            |                                                     |
| ingaben zum i manzinter                                                                                      | mediar                                                                                                    |                                                                                                    |                                                            |                                            |                                                     |
| Finanzintermediär                                                                                            | AFI Testfirma                                                                                                    |                                                                                                    |                                                            |                                            |                                                     |
| Finanzintermediär<br>Ansprechperson *                                                                        | AFI Testfirma                                                                                                    |                                                                                                    |                                                            | i                                          |                                                     |
| Finanzintermediär<br>Ansprechperson *<br>Telefon *                                                           | AFI Testfirma                                                                                                    | 0                                                                                                    |                                                            | G                                          |                                                     |
| Finanzintermediär<br>Ansprechperson *<br>Telefon *<br>E-Mail *                                               | AFI Testfirma                                                                                                    | <b></b>                                                                                                    | 0                                                          | Ū                                          |                                                     |

AFS - BA\_RBA\_EGELD

|                                                                                                    | 2                                                                         | Revisionsstelle                   | Kontrolle                                           | / loserings           |
|----------------------------------------------------------------------------------------------------|---------------------------------------------------------------------------|-----------------------------------|-----------------------------------------------------|-----------------------|
| Angebotene Produkte und Dienstleistungen (j)                                                                                                    |                                                                           |                                   |                                                     |                       |
| Ausgabe von E-Geld                                                                                                    |                                                                           |                                   |                                                     |                       |
| Erbringung von Zahlungsdiensten nach Art. 3 Abs. 1 Z                                                                                                    | iff. 20 des Zahlungsdienstegesetze                                        | es                                |                                                     |                       |
| Gewährung von Krediten im Zusammenhang mit Zahlu                                                                                                    | Ingsdiensten nach Art. 3 Abs. 1 Zi                                        | ff. 20 Bst. <mark>d, e</mark> und | g des Zahlu                                         | ngsdienstegesetzes    |
| Erbringung von betrieblichen Dienstleistungen und dar<br>in Bst. a erwähnten Zahlungsdiensten im Zusammenha                                                                                                    | nit eng verbundenen Nebendienst<br>ang stehen                             | tleistungen, die mit              | der Ausgab                                          | e von E-Geld oder der |
| Betrieb von Zahlungssystemen im Sinne von Art. 3 Abs                                                                                                    | s. 1 Ziff. 27 des Zahlungsdiensteg                                        | esetzes                           |                                                     |                       |
| Geschäftstätigkeiten, die nicht in der Ausgabe von E-G                                                                                                    | eld bestehen (in den Bemerkunge                                           | en weiter auszufüh                | ren)                                                |                       |
| Ergänzende<br>Bemerkungen /<br>weitere Tätigkeiten                                                                                                    |                                                                           |                                   |                                                     |                       |
| Kerngeschäft 👔                                                                                                    |                                                                           |                                   |                                                     |                       |
| Ergänzende<br>Bemerkungen /<br>weitere Tätigkeiten                                                                                                    |                                                                           |                                   |                                                     |                       |
| Abbrechen Zwischenspeichern Zurück                                                                                                    | Weiter                                                                    |                                   |                                                     |                       |
| Abbrechen Zwischenspeichern Zurück<br>ES - BA_RBA_EGELD                                                                                                    | Weiter<br>Branchenspezifische Faktoren                                    | Revisionsstelle                   | Kontrolle                                           | Abschluss             |
| Abbrechen Zwischenspeichern Zurück                                                                                                    | Weiter<br>Branchenspezifische Faktoren<br>2                               | Revisionsstelle                   | Kontrolle                                           | Abschluss             |
| Abbrechen       Zwischenspeichern       Zurück         ES - BA_RBA_EGELD                                                                                                    | Weiter<br>Branchenspezifische Faktoren<br>2<br>m (in Vollzeitäquivalenz)  | Revisionsstelle                   | Kontrolle                                           | Abschluss             |
| Abbrechen       Zwischenspeichern       Zurück         ES - BA_RBA_EGELD         Ingaben zum Sorgfaltspflichtigen       Allgemeine Faktoren         Grösse des Sorgfaltspflichtigen - Anzahl der Beschäftigten         Anzahl der Beschäftigten, die an         Geschäftsbeziehungen mitwirken *                                                                                                    | Weiter<br>Branchenspezifische Faktoren<br>2<br>m (in Vollzeitäquivalenz)  | Revisionsstelle                   | Kontrolle                                           | Abschluss             |
| Abbrechen       Zwischenspeichern       Zurück         ES - BA_RBA_EGELD       EGELD       Imgaben zum Sorgfaltspflichtigen       Allgemeine Faktoren         Grösse des Sorgfaltspflichtigen       Allgemeine Faktoren       Imgaben         Grösse des Sorgfaltspflichtigen       Anzahl der Beschäftigten, die an<br>Geschäftsbeziehungen mitwirken *         Davon sind ausschliesslich in der Compliance-<br>Abteilung tätig *                                                                                                    | Weiter<br>Branchenspezifische Faktoren<br>2<br>m (in Vollzeitäquivalenz)  | Revisionsstelle                   | Kontrolle<br>()<br>()                               | Abschluss             |
| Abbrechen       Zwischenspeichern       Zurück         ES - BA_RBA_EGELD         ungaben zum Sorgfaltspflichtigen       Allgemeine Faktoren         Grösse des Sorgfaltspflichtigen - Anzahl der Beschäftigten         Anzahl der Beschäftigten, die an         Geschäftsbeziehungen mitwirken *         Davon sind ausschliesslich in der Compliance-<br>Abteilung tätig *         Grösse des Sorgfaltspflichtigen - Anzahl der Geschäftsbeziehungen                                                                                                    | Weiter<br>Branchenspezifische Faktoren<br>2<br>m (in Vollzeitäquivalenz)  | Revisionsstelle                   | Kontrolle<br>()<br>()                               | Abschluss             |
| Abbrechen       Zwischenspeichern       Zurück         ES - BA_RBA_EGELD       EGE       EGE         Ingaben zum Sorgfaltspflichtigen       Allgemeine Faktoren         Grösse des Sorgfaltspflichtigen - Anzahl der Beschäftigten, die an<br>Geschäftsbeziehungen mitwirken *       Davon sind ausschliesslich in der Compliance-<br>Abteilung tätig *         Grösse des Sorgfaltspflichtigen - Anzahl der Geschäftsbeziehungen mitwirken *       Davon sind ausschliesslich in der Compliance-<br>Abteilung tätig *         Grösse des Sorgfaltspflichtigen - Anzahl der Geschäftsbeziehungen per 31.12. des<br>Vorjahres *       Ktive Geschäftsbeziehungen per 31.12. des<br>Vorjahres *                                                                                                    | Weiter Branchenspezifische Faktoren 2 n (in Vollzeitäquivalenz) ziehungen | Revisionsstelle                   | Kontrolle<br>()<br>()<br>()                         | Abschluss             |
| Abbrechen       Zwischenspeichern       Zurück         ES - BA_RBA_EGELD       ES - BA_RBA_EGELD         Ingaben zum Sorgfaltspflichtigen       Allgemeine Faktoren         Grösse des Sorgfaltspflichtigen - Anzahl der Beschäftigten       Grösse des Sorgfaltspflichtigen - Anzahl der Beschäftigten, die an         Grösse des Sorgfaltspflichtigen - Anzahl der Beschäftigten, die an       Geschäftsbeziehungen mitwirken *         Davon sind ausschliesslich in der Compliance-Abteilung tätig *       Grösse des Sorgfaltspflichtigen - Anzahl der Geschäftsbeziehungen *         Ktive Geschäftsbeziehungen per 31.12. des       Vorjahres *         Im Vorjahr neu aufgenommene       Geschäftsbeziehungen *                                                                                                    | Weiter Branchenspezifische Faktoren 2 m (in Vollzeitäquivalenz) ziehungen | Revisionsstelle                   | Kontrolle<br>()<br>()<br>()<br>()<br>()             | Abschluss             |
| Abbrechen       Zwischenspeichern       Zurück         ES - BA_RBA_EGELD       ES - BA_RBA_EGELD       Allgemeine Faktoren         Angaben zum Sorgfaltspflichtigen       Allgemeine Faktoren       Esterne         Grösse des Sorgfaltspflichtigen - Anzahl der Beschäftigten, die an Geschäftsbeziehungen mitwirken *       Davon sind ausschliesslich in der Compliance-Abteilung tätig *         Grösse des Sorgfaltspflichtigen - Anzahl der Geschäftsbeziehungen mitwirken *       Davon sind ausschliesslich in der Compliance-Abteilung tätig *         Grösse des Sorgfaltspflichtigen - Anzahl der Geschäftsbeziehungen tätig *       Im Vorjahr neu aufgenommene Geschäftsbeziehungen per 31.12. des Vorjahres *         Im Vorjahr neu aufgenommene Geschäftsbeziehungen *       Im Vorjahr neu aufgenommene * | Weiter Branchenspezifische Faktoren 2 n (in Vollzeitäquivalenz) ziehungen | Revisionsstelle                   | Kontrolle<br>(i)<br>(i)<br>(i)<br>(i)<br>(i)<br>(i) | Abschluss             |

AFS - BA\_RBA\_EGELD

| Angaben zum Sorgfaltspflichtigen Allgemeine  | Faktoren      | Branche                 | enspezifische Faktoren<br>2                    | Revisionsstelle     | Kontrolle      | Abschluss       |     |
|----------------------------------------------|---------------|-------------------------|------------------------------------------------|---------------------|----------------|-----------------|-----|
| Gesamtanzahl der Geschäftsbeziehungen mit    | regulären     | Sorgfalts               | oflichten                                      |                     |                |                 |     |
| Gesamtanzahl der Geschäftsbezie              | hungen *      |                         |                                                |                     | <del>(</del> ) |                 |     |
| Gesamtanzahl der Geschäftsbeziehungen mit    | vereinfach    | ten Sorgf               | altspflichten                                  |                     |                |                 |     |
| Gesamtanzahl der Geschäftsbezie              | hungen *      |                         |                                                |                     | <del>(</del> ) |                 |     |
| Gesamtanzahl der Geschäftsbeziehungen mit    | verstärkte    | n Sorgfalt              | sp <mark>flichten</mark>                       |                     |                |                 |     |
| Gesamtanzahl der Geschäftsbezieh             | nungen: *     | 1                       |                                                |                     | <b>(</b> )     |                 |     |
| Anzahl der Geschäftsbeziehungen mit verstä   | rkten Sorgf   | altspflich              | ten nach Art der erhöht                        | en Risiken (        |                |                 |     |
| Art der erhöhten Risiken *                   | Anzal<br>Ve   | hl der Ge<br>erstärkter | schäftsbeziehungen m<br>n Sorgfaltspflichten * | lit Staa            | it mit strate  | gischen Mängeln | 1   |
| Ritta auswählan                              |               |                         |                                                |                     |                |                 |     |
| Bitto auswählen                              |               |                         | _                                              |                     |                |                 |     |
| Individuelle Risikobeurteilung               |               |                         |                                                |                     |                |                 |     |
| Geschäftsbeziehungen mit PEP                 |               |                         |                                                |                     |                |                 |     |
| Komplexe Strukturen, komplexe und ungewöh    | nlich grosse  | Transakti               | onen                                           |                     |                |                 |     |
| Geschaltsbezienungen mit Bezug zu Staaten i  | nit strategis | chen Man                | gein                                           |                     |                |                 |     |
| Weitere hinzufügen Berechnen Daten a         | us CSV-Datei  | laden                   |                                                |                     |                |                 |     |
|                                              |               |                         |                                                |                     |                |                 | 0   |
|                                              |               |                         |                                                | Mehrfachnennu       | ngen           |                 | (i) |
|                                              |               |                         |                                                |                     |                |                 |     |
|                                              |               |                         |                                                |                     | Total 0        | )               |     |
|                                              |               |                         |                                                |                     |                |                 |     |
|                                              |               |                         |                                                |                     |                |                 |     |
| Abbrechen Zwischenspeichern                  | Zurück        | Weit                    | er                                             |                     |                |                 |     |
|                                              |               |                         |                                                |                     |                |                 |     |
| AFS BA RBA EGELD                             |               |                         |                                                |                     |                |                 |     |
| AFS - BA_RBA_EOELD                           |               |                         |                                                |                     |                |                 |     |
|                                              |               |                         |                                                |                     |                |                 |     |
|                                              |               |                         |                                                |                     |                |                 |     |
|                                              |               |                         |                                                |                     |                |                 |     |
| Angaben zum Sorgfaltspflichtigen Allgemeine  | Faktoren      | Branche                 | enspezifische Faktoren                         | Revisionsstelle     | Kontrolle      | Abschluss       |     |
|                                              | 118           |                         | 2                                              |                     |                |                 |     |
|                                              | -             |                         |                                                |                     |                |                 |     |
| Gesamtanzahl der politisch exponierten Pers  | onen          |                         |                                                |                     |                |                 |     |
|                                              |               |                         |                                                |                     |                |                 |     |
| Gesamtanzahl der politisch ex                | ponierten     | 1                       |                                                |                     | ()             |                 |     |
| Pe                                           | ersonen *     |                         |                                                |                     |                |                 |     |
|                                              |               |                         |                                                |                     |                |                 |     |
| Politisch exponierte Personen nach Staatsan  | gehörigkeit   | 0                       |                                                |                     |                |                 |     |
| Staatsangehörigkeit                          | *             |                         | Anza                                           | ahl der politisch e | xponierten     | Personen *      |     |
|                                              |               | 749-21                  |                                                |                     |                |                 |     |
| Bitte auswählen                              |               |                         |                                                |                     |                |                 |     |
|                                              |               |                         |                                                |                     |                |                 |     |
|                                              |               |                         | U                                              |                     |                |                 |     |
|                                              |               |                         |                                                |                     |                |                 |     |
| Sie müssen mindestens 1 Block und können max | imal 211 Blö  | cke befüll              | enl                                            |                     |                |                 |     |
| 1 Weitere hinzufügen Berechnen Daten au      | is CSV-Datei  | laden                   |                                                |                     |                |                 |     |
|                                              |               |                         |                                                |                     |                |                 |     |

AFS - BA\_RBA\_EGELD

Abbrechen

Zwischenspeichern

Weiter

Zurück

| Angaben zum Sorgfaltspflichtigen Allgemeine Faktoren                                            | Branchens       | pezifische Faktoren<br>2 | Revisionsstelle     | Kontrolle                | Abschluss |    |
|-------------------------------------------------------------------------------------------------|-----------------|--------------------------|---------------------|--------------------------|-----------|----|
| Anzahl der Geschäftsbeziehungen, bei denen die Mitgli<br>Körperschaften festgestellt wurden     | eder des leite  | nden Organs als wirt     | tschaftlich berecht | igte Perso               | onen von  | () |
| Gesamtanzahl der Geschäftsbeziehungen                                                           | R [             |                          |                     | <b>(</b> )               |           |    |
| Geschäftsbeziehungen nach Art. 35a SPG 🥡                                                        |                 |                          |                     |                          |           |    |
| Anzahl der Geschäftsbeziehungen, die eine<br>Sperre nach Art. 35a <b>Abs. 1</b> SPG unterliegen | r               |                          |                     |                          |           |    |
| Anzahl der Geschäftsbeziehungen, die eine<br>Sperre nach Art. 35a <b>Abs. 2</b> SPG unterliegen | r               |                          |                     |                          |           |    |
| Anzahl der Geschäftsbeziehungen, die eine<br>Sperre nach Art. 35a Abs. 3 SPG unterliegen        | F               |                          |                     |                          |           |    |
| Abbrechen Zwischenspeichern Zurück                                                              | t Weiter        |                          |                     |                          |           |    |
| AFS - BA_RBA_EGELD                                                                              |                 |                          |                     |                          |           |    |
|                                                                                                 |                 |                          |                     |                          |           |    |
| Angaben zum Sorgfaltspflichtigen Allgemeine Faktoren                                            | Branchens       | pezifische Faktoren<br>2 | Revisionsstelle     | Kontrolle                | Abschluss |    |
| Grösse des Sorgfaltspflichtigen - Anzahl der Geschäftsb                                         | eziehungen n    | nit natürlichen Perso    | onen (i)            |                          |           |    |
| Wohnsitz                                                                                        |                 |                          | Anzahl der natürl   | lichen <mark>Pe</mark> l | rsonen *  |    |
| Bitte auswählen                                                                                 |                 |                          |                     |                          |           |    |
| Sie müssen mindestens 1 Block und können maximal 211 B                                          | löcke befüllen! |                          |                     |                          |           |    |
| 1 Weitere hinzufügen Daten aus CSV-Datei laden                                                  |                 |                          |                     |                          |           |    |
|                                                                                                 |                 |                          | Mehrfachnennur      | ngen                     |           |    |
|                                                                                                 |                 |                          |                     | Total                    | 0         |    |
| Grösse des Sorgfaltspflichtigen - Anzahl der Geschäftsb                                         | eziehungen m    | nit Rechtsträgern        | D                   |                          |           |    |
| Sitz                                                                                            |                 |                          | Anzahl der R        | echtsträg                | er *      |    |
| Bitte auswählen                                                                                 | •               |                          |                     |                          |           | 7  |
| Complete and a store of Direct and King on provide 1 244 D                                      | laska hafullani |                          |                     |                          |           |    |
| 1         Weitere hinzufügen         Daten aus CSV-Datei laden                                  | locke belulleni |                          |                     |                          |           |    |
|                                                                                                 |                 |                          |                     |                          |           |    |
|                                                                                                 |                 |                          | Mehrfachnennur      | ngen                     |           |    |
|                                                                                                 |                 |                          | Mehrfachnennur      | ngen                     | c;        |    |
|                                                                                                 |                 |                          | Mehrfachnennur      | ngen<br>Total            | 0         |    |

AFS - BA\_RBA\_EGELD

| Angaben zum Sorgfaltspflichtigen Allgemeine Fa                                                                                                    | aktoren Brancher                                  | nspezifische Faktoren<br>2 | Revisionsstelle   | Kontrolle    | Abschluss        |          |
|----------------------------------------------------------------------------------------------------|---------------------------------------------------|----------------------------|-------------------|--------------|------------------|----------|
| Gesamtanzahl der Geschäftsbeziehungen, bei w                                                                                                    | elchen Sorgfaltspf                                | lichten delegiert wurd     | len (             |              |                  |          |
| Gesamtanzahl der Geschäftsbeziehu                                                                                                    | ngen * 1                                          |                            |                   |              |                  |          |
| Angaben zur Delegation (i)                                                                                                    |                                                   |                            |                   |              |                  |          |
| Sitz/Wohnsitz des Delegationsnel                                                                                                    | hmers *                                           |                            | Anz               | ahl *        |                  |          |
| Bitte auswählen                                                                                                    |                                                   |                            |                   |              |                  |          |
|                                                                                                    |                                                   | 0                          |                   |              |                  |          |
| 1       Weitere hinzufügen       Berechnen       Daten aus C         Gesamtanzahl der Geschäftsbeziehungen, bei wwwurde       Gesamtanzahl der Geschäftsbeziehungen, bei www.         Gesamtanzahl der Geschäftsbeziehungen       Gesamtanzahl der Geschäftsbeziehungen, bei www.         Angaben zum Outsourcing (j)       Geschäftsbeziehungen | SV-Datei laden<br>elchen die Erfüllun<br>ngen * 1 | g der Sorgfaltspflichte    | en im Rahmen eine | es Outsourci | ings ausgelagert | <b>i</b> |
| Sitz/Wohnsitz des Outsourcingsne                                                                                                    | ahmers *                                          |                            | Anz               | ahl *        |                  |          |
| Bitte auswählen                                                                                                    |                                                   |                            |                   |              |                  |          |
|                                                                                                    |                                                   | 0                          |                   |              |                  |          |
| Sie müssen mindestens 1 Block und können maxima                                                                                                    | al 211 Blöcke befülle                             | nl                         |                   |              |                  |          |
| 1 Weitere hinzufügen Berechnen Daten aus C                                                                                                    | SV-Datei laden                                    |                            |                   |              |                  |          |

AFS - BA\_RBA\_EGELD

| ıg des Vertragspartn                      | ars hai Aufnahma dar Ga                                                                                                    | -                   |                     |                                                                                                    |                     |
|-------------------------------------------|----------------------------------------------------------------------------------------------------|---------------------|---------------------|----------------------------------------------------------------------------------------------------|---------------------|
|                                           | ers bei Aumannie der Ge                                                                                                    | schäftst            | oeziehung (         |                                                                                                    |                     |
| önlicher Kontakt *                        |                                                                                                    |                     |                     |                                                                                                    |                     |
| vrt. 6 Abs. 3 SPV *                       |                                                                                                    |                     |                     |                                                                                                    |                     |
| ι Kontakt, aber mit<br>en (Art. 14 SPV) * |                                                                                                    |                     |                     |                                                                                                    |                     |
| Kontakt und ohne<br>Igsmassnahmen *       |                                                                                                    |                     |                     |                                                                                                    |                     |
| erprüfung erfolgt *                       |                                                                                                    |                     |                     |                                                                                                    |                     |
|                                           |                                                                                                    |                     | Mehrfachnennu       | ngen                                                                                                    |                     |
|                                           |                                                                                                    |                     |                     | Total 0                                                                                                    |                     |
| orm Zurück                                | Weiter                                                                                                    |                     |                     |                                                                                                    |                     |
|                                           | urt. 6 Abs. 3 SPV *<br>n Kontakt, aber mit<br>en (Art. 14 SPV) *<br>Kontakt und ohne<br>igsmassnahmen *<br>erprüfung erfolgt *<br>uern Zurück | urt. 6 Abs. 3 SPV * | urt. 6 Abs. 3 SPV * | urt. 6 Abs. 3 SPV *  i Kontakt, aber mit en (Art. 14 SPV) *  Kontakt und ohne igsmassnahmen * erprüfung erfolgt *  Mehrfachnennu  mern Zurück Weiter | urt. 6 Abs. 3 SPV * |

AFS - BA\_RBA\_EGELD

| ızahl der im Vorjahr durchgefüh                                                                                                    | rten eingehenden T                                                                                                    | ransaktionen sowie des Gesamtvol                                                                                                    | lumens in CHF (   | )                                     |
|----------------------------------------------------------------------------------------------------|----------------------------------------------------------------------------------------------------|----------------------------------------------------------------------------------------------------|-------------------|---------------------------------------|
| Anzah                                                                                                    | nl der Transaktione                                                                                                    | n                                                                                                    |                   |                                       |
| Gesamtvolumen der eingeh                                                                                                    | enden Zahlungen:                                                                                                    | * 1.00                                                                                                    |                   |                                       |
| nzahl der im Vorjahr durchgefüh                                                                                                    | rten eingehenden T                                                                                                    | ransaktionen sowie des Gesamtvol                                                                                                    | lumens in CHF nac | h Herkunftsland                       |
| Herkunftsland: *                                                                                                    |                                                                                                    | Anzahl der Transaktionen *                                                                                                    |                   | Volumen *                             |
| Bitte auswählen                                                                                                    |                                                                                                    |                                                                                                    |                   |                                       |
|                                                                                                    |                                                                                                    |                                                                                                    | 0.00              |                                       |
| e müssen mindestens 1 Block und<br>Weitere hinzufügen Berechn<br>nzahl der im Vorjahr durchgefüh<br>Anzahl                                                                                                    | können maximal 211<br>en Daten aus CSV-Da<br>rten ausgehenden T<br>der Transaktionen                                           | Blöcke befüllen!<br>atei laden<br>ransaktionen sowie des Gesamtvo                                                                                   | lumens in CHF 🧃   | )                                     |
| e müssen mindestens 1 Block und<br>Weitere hinzufügen Berechn<br>Inzahl der im Vorjahr durchgefüh<br>Anzahl<br>Gesamtvolumen der ausgeh                                                                                                    | können maximal 211<br>en Daten aus CSV-Da<br>rten ausgehenden T<br>der Transaktionen<br>enden Zahlungen:                       | Blöcke befüllen!<br>atei laden<br>rransaktionen sowie des Gesamtvo<br>* 1.00                                                                        | lumens in CHF 🧃   | )                                     |
| ie müssen mindestens 1 Block und<br>Weitere hinzufügen Berechn<br>Inzahl der im Vorjahr durchgefüh<br>Anzahl<br>Gesamtvolumen der ausgeh                                                                                                    | können maximal 211<br>en Daten aus CSV-Da<br>rten ausgehenden T<br>der Transaktionen<br>enden Zahlungen:<br>rten ausgehenden T | Blöcke befüllen!<br>atei laden<br>ransaktionen sowie des Gesamtvo<br>*<br>*<br>1.00<br>ransaktionen sowie des Gesamtvo                              | lumens in CHF 🧃   | )<br>h Empfängerland (j)              |
| e müssen mindestens 1 Block und<br>Weitere hinzufügen Berechn<br>Inzahl der im Vorjahr durchgefüh<br>Anzahl<br>Gesamtvolumen der ausgeh<br>Inzahl der im Vorjahr durchgefüh<br>Herkunftsland: *                                                                            | können maximal 211<br>en Daten aus CSV-Da<br>rten ausgehenden T<br>der Transaktionen<br>enden Zahlungen:<br>rten ausgehenden T | Blöcke befüllen!<br>atei laden<br>rransaktionen sowie des Gesamtvo<br>* 1.00<br>rransaktionen sowie des Gesamtvo<br>Anzahl der Transaktionen *      | lumens in CHF (i  | )<br>h Empfängerland (j)<br>Volumen * |
| ie müssen mindestens 1 Block und<br>Weitere hinzufügen Berechn<br>unzahl der im Vorjahr durchgefüh<br>Anzahl<br>Gesamtvolumen der ausgeh<br>unzahl der im Vorjahr durchgefüh<br>Herkunftsland: *                                                                           | können maximal 211<br>en Daten aus CSV-Da<br>rten ausgehenden T<br>der Transaktionen<br>enden Zahlungen:<br>rten ausgehenden T | Blöcke befüllen!<br>atei laden<br>Transaktionen sowie des Gesamtvo<br>* 1.00<br>Transaktionen sowie des Gesamtvo<br>Anzahl der Transaktionen *      | lumens in CHF (   | )<br>h Empfängerland ()<br>Volumen *  |
| ie müssen mindestens 1 Block und<br>Weitere hinzufügen Berechn<br>Inzahl der im Vorjahr durchgefüh<br>Anzahl<br>Gesamtvolumen der ausgeh<br>Inzahl der im Vorjahr durchgefüh<br>Herkunftsland: *<br>Bitte auswählen                                                        | können maximal 211<br>en Daten aus CSV-Da<br>rten ausgehenden T<br>der Transaktionen<br>enden Zahlungen:<br>rten ausgehenden T | Blöcke befüllen!<br>atei laden<br>ransaktionen sowie des Gesamtvo<br>* 1.00<br>ransaktionen sowie des Gesamtvo<br>Anzahl der Transaktionen *        | lumens in CHF (   | )<br>h Empfängerland (i)<br>Volumen * |
| e müssen mindestens 1 Block und<br>Weitere hinzufügen Berechn<br>Inzahl der im Vorjahr durchgefüh<br>Anzahl<br>Gesamtvolumen der ausgeh<br>Inzahl der im Vorjahr durchgefüh<br>Herkunftsland: *<br>Bitte auswählen                                                         | können maximal 211<br>en Daten aus CSV-Da<br>rten ausgehenden T<br>der Transaktionen<br>enden Zahlungen:<br>rten ausgehenden T | Blöcke befüllen!  tei laden  ransaktionen sowie des Gesamtvo  tube tube tube tube tube tube tube tub                                                | lumens in CHF (   | )<br>h Empfängerland (i)<br>Volumen * |
| ie müssen mindestens 1 Block und<br>Weitere hinzufügen Berechn<br>Anzahl der im Vorjahr durchgefüh<br>Gesamtvolumen der ausgeh<br>Inzahl der im Vorjahr durchgefüh<br>Herkunftsland: *<br>Bitte auswählen<br>e müssen mindestens 1 Block und<br>Weitere hinzufügen Berechn | können maximal 211<br>en Daten aus CSV-Da<br>rten ausgehenden T<br>der Transaktionen<br>enden Zahlungen:<br>rten ausgehenden T | Blöcke befüllen!  Transaktionen sowie des Gesamtvo  * 1.00 Transaktionen sowie des Gesamtvo Anzahl der Transaktionen *  Blöcke befüllen! atei laden | lumens in CHF (   | )<br>h Empfängerland (j)<br>Volumen * |

AFS - BA\_RBA\_EGELD

| Angaben zum Sorgfaltspflichtigen Allgemeine Faktoren                                                                                         | Branchenspezifische Faktoren              | Revisionsstelle   | Kontrolle Abschluss       |    |
|----------------------------------------------------------------------------------------------------|-------------------------------------------|-------------------|---------------------------|----|
| Anzahl und Gesamtvolumen der unbaren Zahlungsein<br>berechtigten Personen                                                                    | gänge unter Berücksichtigung des          | Wohnsitzes oder   | Sitzes der wirtschaftlich | () |
| Anzahl der Transaktionen                                                                                                    | £                                         |                   |                           |    |
| Gesamtvolumen der eingehenden Zahlungen:                                                                                                    | * 1.00                                    |                   |                           |    |
| Anzahl und Gesamtvolumen der unbaren Zahlungsein<br>berechtigten Personen                                                                    | gänge unter Berücksichtigung des          | Wohnsitzes oder   | Sitzes der wirtschaftlich | () |
| Herkunftsland: *                                                                                                    | Anzahl der Transaktionen *                |                   | Volumen *                 |    |
| Bitte auswählen                                                                                                    |                                           |                   |                           |    |
|                                                                                                    |                                           | 0.00              |                           |    |
| berechtigten Personen<br>Anzahl der Transaktionen                                                                                            | *                                         | s wonnsitzes oder | Sitzes der wirtschaltlich | U  |
| Anzahl der Transaktionen<br>Gesamtvolumen der ausgehenden Zahlungen:                                                                         | * 1.00                                    |                   |                           |    |
| Anzahl und Gesamtvolumen der unbaren Zahlungsau<br>berechtigten Personen                                                                     | sgänge unter Berücksichtigung de          | s Wohnsitzes oder | Sitzes der wirtschaftlich | () |
| Herkunftsland: *                                                                                                    | Anzahl der Transaktionen *                |                   | Volumen *                 |    |
| Bitte auswählen                                                                                                    |                                           |                   |                           |    |
|                                                                                                    |                                           | 0.00              |                           |    |
| Sie müssen mindestens 1 Block und können maximal 211<br>1 Weitere hinzufügen Berechnen Daten aus CSV-Da<br>Abbrechen Zwischenspeichern Zurüc | Blöcke befüllen!<br>tei laden<br>k Weiter |                   |                           |    |

AFS - BA\_RBA\_EGELD

| Angaben zum Sor                                                                                                    | rgfaltspflichtigen                                                                                                    | Allgemeine                                                                                            | Faktoren                                        | Branchenspezi                                                                                                    | fische Faktoren<br>2                                                                          | Revisionsstelle                                                                                            | Kontrolle                                                                           | Abschluss                                                                          |
|----------------------------------------------------------------------------------------------------|----------------------------------------------------------------------------------------------------|----------------------------------------------------------------------------------------------------|-------------------------------------------------|----------------------------------------------------------------------------------------------------|-----------------------------------------------------------------------------------------------|----------------------------------------------------------------------------------------------------|-------------------------------------------------------------------------------------|------------------------------------------------------------------------------------|
| Angabe der spez                                                                                                    | ialgesetzlichen R                                                                                                    | evisionsstelle                                                                                        | e nach Art                                      | t. 24 Abs. 5 SPG                                                                                                    |                                                                                               |                                                                                                    |                                                                                     |                                                                                    |
| F                                                                                                    | Firma                                                                                                    |                                                                                                    |                                                 |                                                                                                    |                                                                                               |                                                                                                    |                                                                                     |                                                                                    |
| Ν                                                                                                    | Name                                                                                                    |                                                                                                    |                                                 |                                                                                                    |                                                                                               |                                                                                                    |                                                                                     |                                                                                    |
| Vorr                                                                                                    | name                                                                                                    |                                                                                                    |                                                 |                                                                                                    |                                                                                               |                                                                                                    |                                                                                     |                                                                                    |
| Postle                                                                                                    | itzahl                                                                                                    |                                                                                                    |                                                 |                                                                                                    |                                                                                               |                                                                                                    |                                                                                     |                                                                                    |
|                                                                                                    | Ort                                                                                                    |                                                                                                    |                                                 |                                                                                                    |                                                                                               |                                                                                                    |                                                                                     |                                                                                    |
| Richtigkeit und \                                                                                                    | Vollständigkeit de                                                                                                    | er Angaben                                                                                            |                                                 |                                                                                                    |                                                                                               |                                                                                                    |                                                                                     |                                                                                    |
| Hiermit best                                                                                                    | tätige ich die Rich                                                                                                    | tigkeit und Vo                                                                                        | llständigk                                      | eit der obigen Ang                                                                                                    | jaben. *                                                                                      |                                                                                                    |                                                                                     |                                                                                    |
| Datenschutz                                                                                                    |                                                                                                    |                                                                                                    |                                                 |                                                                                                    |                                                                                               |                                                                                                    |                                                                                     |                                                                                    |
| Die FMA verarbei<br>Grundverordnung<br>wei der Verarbeitu<br>Datenschutzrecht<br>Sämtliche Informa<br>Datenverantwortli | itet personenbezo<br>g (Verordnung (EL<br>ung personenbezo<br>t.<br>ationen zur Verart<br>ichen sowie zu de<br>schutz/fma-informa | gene Daten a<br>I) 2016/679 de<br>ogener Daten,<br>peitung persor<br>in Betroffenen<br>ation-zum-date | usschlies<br>zum freie<br>nenbezog<br>rechten s | slich nach den alle<br>äischen Parlamen<br>en Datenverkehr u<br>ener Daten, einsc<br>ind in der FMA-In<br><u>html</u> | gemeinen Daten<br>is und des Rates<br>nd zur Aufhebun<br>hliesslich der An<br>formation zum D | verarbeitungsgrund<br>: vom 27. April 201<br>g der Richtlinie 95<br>gaben zum Verarb<br>atenschutz enthalt | dsätzen der I<br>6 zum Schut<br>/46/EG) sow<br>eitungszwec<br>en: <u>https://wi</u> | Datenschutz-<br>z natürlicher Persone<br>ie nach dem geltende<br>k, zum<br>ww.fma- |
| Abbrechen                                                                                                    | Zwischenspei                                                                                                    | chern                                                                                                 | Zurüc <mark>k</mark>                            | Weiter                                                                                                    |                                                                                               |                                                                                                    |                                                                                     |                                                                                    |

AFS - BA\_RBA\_EGELD

Nachdem die Meldungsdaten erfasst, über die Kontrollseite geprüft und mit "Speichern & Schliessen" erfolgreich validiert wurden, kann die Meldung in den Status "Bereit zur Einreichung" versetzt werden.

Klicken Sie auf den mit einem Pfeil markierte Stelle, um die Meldung einzureichen.

| FMA NT                                                                            | Startseite e-         | Services AFI Tes | stfirma, Schaan (184769) 🝷 | 鐐 | BD                                                           | Đ                                                                                    | C-SERVICE                                                        |
|-----------------------------------------------------------------------------------|-----------------------|------------------|----------------------------|---|--------------------------------------------------------------|--------------------------------------------------------------------------------------|------------------------------------------------------------------|
| A > Meldewesen > Offene Meldungen > Formulare                                     |                       |                  |                            |   |                                                              | A                                                                                    | nleitung Meldewesen 🛛                                            |
| ← Offene Meldungen a2w_TST_AFI_RBA_DLRECHTSTR_V1_0 Meldeformular Mitteilungen (0) |                       |                  |                            |   | Meldur<br>ID:<br>Typ:<br>Frist<br>Status:<br>Das ist zu      | g einr<br>1544-00-(<br>Anlassbe<br>n.a. (anla<br>Meidung)<br>Bereit zur<br>•<br>tun: | eichen<br>200000075<br>zogen<br>sebezogene<br>Einreichung<br>O • |
| Formular:                                                                         | Status:               | Bearbeitet:      | Aktionen                   |   | Sie können<br>Bei erneutei<br>zurückgesel                    | die Meldur<br>Bearbeitu<br>zt auf <i>In B</i> i                                      | ng jetzt einreichen.<br>Ing wird der Status<br>earbeitung        |
| AFL_RBA_DLRECHTSTR_V1_0                                                           | Bereit zur Einreichur | ig 21.04.2022    |                            |   | Für die Rolle<br>"Meldung ei<br>Erfasser kei<br>Einreichen v | e Erfasser<br>nreichen" a<br>ne Berechl<br>ron Meldur                                | st der Button<br>ausgebiendet, da<br>tigung zum<br>igen haben.   |
|                                                                                   | -                     |                  |                            |   | Meldung (                                                    | einreichen                                                                           |                                                                  |

Bei erfolgreicher Einreichung erhalten Sie vom e-Service Portal die nachfolgende Bestätigung.

| FMA NT                                        | Startseite e-Services AFI Testfirma, Schaan (184769) 🔻 | \$<br>BD | E• | C-SERVICE             |
|-----------------------------------------------|--------------------------------------------------------|----------|----|-----------------------|
| A > Meldewesen > Offene Meldungen > Formulare | ✓ Die Meldung wurde erfolgreich eingereicht.           |          | A  | nleitung Meldewesen 🗵 |